## 会计档案线上查询操作指南

项目负责人查询会计凭证档案(2024年及以后年度)步骤如下:

1. 登录计划财务处综合信息门户网站,点击【新版财务 查询】

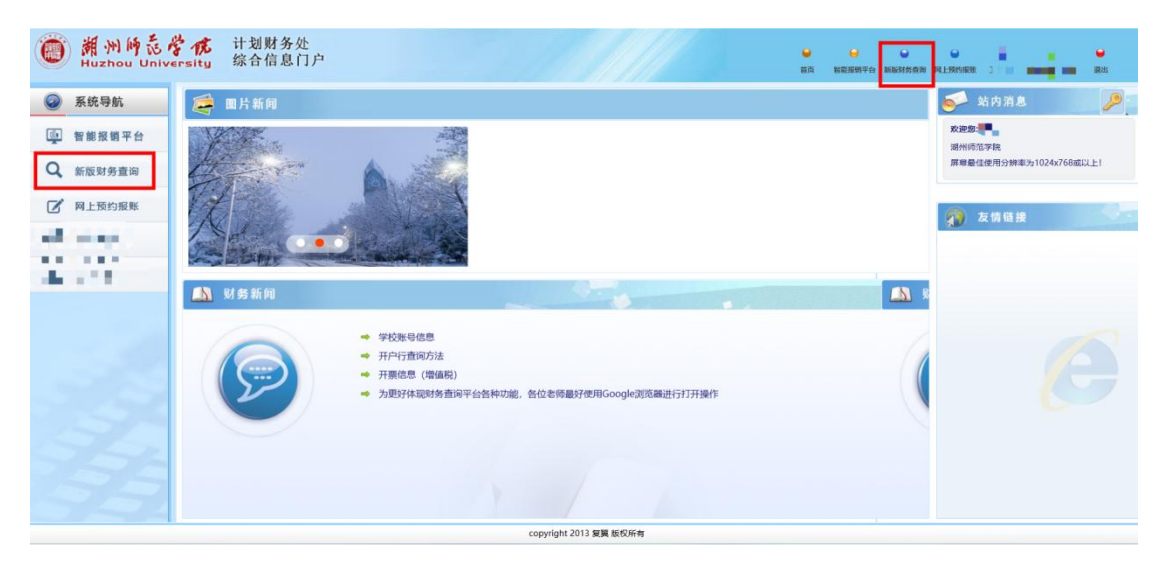

选择查询功能和查询年份后,再点击【项目成组查询】
按钮,弹出项目信息,选择需要查询的项目代码。

| •*             | ◆ /项目成组建          | ۲Ŵ                                  |            |      |         |       |              |        |              |               |            |            |    |
|----------------|-------------------|-------------------------------------|------------|------|---------|-------|--------------|--------|--------------|---------------|------------|------------|----|
| 欢迎您!<br>的项目查询  | 查询功能              | 项目负责人主                              | 查询 (汇总)    |      | ▼ 查询年份  | 2025年 | . <b>.</b> . | 过滤全零项目 | ●是           | O종            | 合并子项目      | <b>●</b> 是 | ○否 |
| 目成组查询          | 项目成组              | 西加                                  |            |      |         |       |              |        |              |               |            |            |    |
| 目管理查询<br>件下载进度 | 项目清单              | 未核销借款情况<br><sup>2</sup> 出 € 查前 ↓ 長入 | 隐藏项目清单     |      |         |       |              |        |              |               |            |            |    |
| 的收入查询          | 項目代码 <sup>◆</sup> | 項目名称                                | 负责人        | 年初数  | 本年收入/預算 | 本年支出  | 本年調整         | 项目余额   | 冻结数          | 可用余额          | 创建时间       | 操作         |    |
| 時到款重调          | <u>C\$00007</u>   | 测试项目 (普通审批)                         | 4 <b>I</b> | 0.00 | 0.00    | 0.00  | 0.00         | 0.00   | 1,503.52     | -1,503.52     | 2024-10-17 |            | 隐藏 |
| 的财务信息          | <u>C500005</u>    | 謝試项目 (采购对接)                         |            | 0.00 | 0.00    | 0.00  | 0.00         | 0.00   | 2,526,436.80 | -2,526,436.80 | 2024-08-18 |            | 除國 |
| 記録             | C\$00001          | 測試项目 (普通审批)                         | 5. A 1     | 0.00 | 0.00    | 0.00  | 0.00         | 0.00   | 310.00       | -310.00       | 2020-03-30 |            |    |
|                | Ait               |                                     |            | 0.00 | 0.00    | 0.00  | 0.00         | 0.00   | 2,528,250.32 | -2,528,250.32 |            |            |    |
|                |                   |                                     |            |      |         |       |              |        |              |               |            |            |    |

 在项目基本信息界面,点击【凭证附件预览】,根据 查询需求设定查询条件,点击查询后出现查询期间内该项目 下的所有凭证,勾选凭证号,点击【查看明细】就可以查看 或下载该凭证号的电子图像。

| 🔶 项目代                                                                                                    | 码: YS100                                                                                                    | 002 项目各称: 计                     | 材处业务费 负责人:潘会祥        | (可用余額: 160267.06(;              | 元)                                            |             |         |                |                                                                            |                            |   |
|----------------------------------------------------------------------------------------------------|----------------------------------------------------------------------------------------------------|---------------------------------|----------------------|---------------------------------|-----------------------------------------------|-------------|---------|----------------|----------------------------------------------------------------------------|----------------------------|---|
| 项目收到                                                                                                    | 友明细                                                                                                    | 预算执行情况                          | 收支科目分类统计             | 未核销借款情况                         | 项目权限管理                                        | 凭证附件预览      | S.      |                |                                                                            |                            |   |
| 年份                                                                                                    |                                                                                                    | 2024                            | 开始月份                 | 01                              | \$                                            | 结束月份        | 03      |                | 预约号                                                                        |                            |   |
| 凭证类                                                                                                    | 및                                                                                                    | <请选择>                           | ✓ 分录号                |                                 |                                               | 凭证号         |         |                |                                                                            |                            |   |
| <u>81</u>                                                                                                    | Т                                                                                                    | 载全部查询凭证合成PD                     | 開件 返日                |                                 |                                               |             |         |                |                                                                            |                            |   |
|                                                                                                    | 查询                                                                                                    |                                 |                      |                                 |                                               |             |         |                |                                                                            |                            |   |
| 5.00                                                                                                    |                                                                                                    | В                               | 8                    | 凭证录入人                           |                                               |             | 價方金額    |                | 贷方金额 备注                                                                    |                            | _ |
| 2024                                                                                                    | 1P 647                                                                                                    | 2                               | 024-1-31             | 往沛景                             |                                               |             | 11.80   |                | 0.00                                                                       |                            |   |
| 2024                                                                                                    | 1P 648                                                                                                    | 2                               | 024-1-31             | 修神景                             |                                               |             | 688.43  |                | 0.00                                                                       |                            |   |
| 2024                                                                                                    | 2P 189                                                                                                    | 2                               | 024-2-29             | 刘冉                              |                                               |             | 364.48  |                | 0.00                                                                       |                            |   |
| 2024                                                                                                    | 2P 194                                                                                                    | 2                               | 024-2-29             | 刘冉                              |                                               |             | 7.81    |                | 0.00                                                                       |                            |   |
|                                                                                                    |                                                                                                    |                                 |                      |                                 |                                               |             |         |                | 10100                                                                      |                            |   |
| Dece P                                                                                                    | 3P 1886<br>3明編<br>计戈<br>综合                                                                                      | 2<br>Fitzadeticad               | 024-3-29<br>PDFNH    | 3,09                            |                                               |             | -216.00 | •              | 0.00                                                                       | u                          | 4 |
| ● 2024                                                                                                    | 3P 1886<br>新聞如<br>计戈<br>综合                                                                                      | 2<br>下结30块组合地<br>时务处<br>合信息门户   | 024-3-29<br>PDFMH    | 209                             | 凭证(2024 1                                     | 1P 647)明細浏街 | -216.00 | ₩<br>結束 1825   | 0.00<br>2017-6: Mikisishin                                                 | e<br>Rirmen (              |   |
| ● 2024<br>● 読 答 作<br>University                                                                                                    | 3P 1886<br>3明知<br>计戈<br>综合                                                                                      | 2<br>■ Fttanktide#              | 024-3-29<br>907#09   | 209                             | 凭证(2024 )                                     | IP 647)明细波器 | -216.00 | 9<br>85. 86.   | 0.00<br>29176: 20053/1038                                                  | U<br>FLERenter 3           |   |
| 2024                                                                                                    | 3P 1886<br>(初期)<br>计戈<br>综合<br>例件张政                                                                             | 2<br>Ntanguada<br>N財务处<br>6信息门户 | 024-3-29<br>907#09   | 205<br>(初)金                     | 凭证(2024 1<br>援 政力会被                           | 1P 647)明細浏街 | -216.00 | 9 (<br>85 1825 | 0.00<br>2017年42 新版555次的第                                                   | e<br>Rirkines (            |   |
| 2024                                                                                                    | 3P 1886<br>(計加)<br>计戈<br>综合<br>例件函数<br>71                                                                       | 2<br>下国本中代社会研                   | 024-3-29<br>907#09   | 305<br>605 ±<br>11.0            | 凭证(2024 )<br>被 四方会被<br>90                     | (P 647)明起动的 | -216.00 | ₩ (<br>新月 1825 | 0.00<br>(1)<br>(1)<br>(1)<br>(1)<br>(1)<br>(1)<br>(1)<br>(1)<br>(1)<br>(1) | 21-20241.30                |   |
| 2024 1 1 | 3P 1886<br>3E 加<br>分<br>3E 加<br>分<br>3E<br>3E<br>3E<br>3E<br>3E<br>3E<br>3E<br>3E<br>3E<br>3E<br>3E<br>3E<br>3E | 2 及684954644                    | 024-3-29<br>907 #017 | 309<br>(807.21<br>(11.2<br>11.2 | 発症(2024 )<br>発症(2024 )<br>額 (数力会観<br>80<br>00 | 1P 647)唱题游摄 | -216.00 | <b>0</b>       | 0.00<br>(明平台: 新版5555年)<br>前野<br>兴行村学(市業の23.12                              | 1 REPRINT 2<br>31-20241.30 |   |

4.如需下载单个凭证的全部附件或者一次下载多个凭证附件,请选中需要的凭证,点击【下载选中凭证合成 PDF 附件】,稍后可点击左侧【附件下载进度】,查看下载进度,点击【任务单号】将打包后的凭证附件下载到本地。

## 新州师范学成 Huzhou University 综合信息门户

| 印您!        | 🕈 项目作          | 、码: YS10002 项目名 | 称:计财处业务费 负责人:潘会祥 | 可用余額: 160267.0 | 6(元)   |        |         |         |  |
|------------|----------------|-----------------|------------------|----------------|--------|--------|---------|---------|--|
| 日白海        | 项目收            | 支明细 预算执行        | 情况 收支科目分类统计      | 未核销借款情况        | 项目权限管理 | 凭证附件预测 | ä       |         |  |
| 但查询<br>理查询 | 年份             | 2024            | 开始月份             | 01             |        | 结束月份   | 03      | 预约号     |  |
| 武进度        | 光址身            | (空 《请选择》        | * 方求号            |                |        | 光址专    |         |         |  |
| 人查询        | ±1             | b 下载全部查询先i      | E合成PDF期件 道回      |                |        |        |         |         |  |
| 教査询        | -<br>○ 母出<br>○ | 查询              |                  |                |        |        |         |         |  |
| 物意间        | □<br>完#4       | 2               | 日期               | 凭证录入人          |        |        | 借方金额    | 貸方金額 齒注 |  |
| 時信息        | 202            | 1 1P 647        | 2024-1-31        | 徐沛景            |        |        | 11.80   | 0.00    |  |
| 15<br>07   | 2024 1P 648    |                 | 2024-1-31        | 徐沛景            |        | 688    | 688.43  | 0.00    |  |
|            | 2024           | 1 2P 189        | 2024-2-29        | 刘冉             |        |        | 364.48  | 0.00    |  |
|            | 2024           | 1 2P 194        | 2024-2-29        | 刘冉             |        |        | 7.81    | 0.00    |  |
|            |                |                 |                  |                |        |        | 1212/22 |         |  |

. . . . . . .

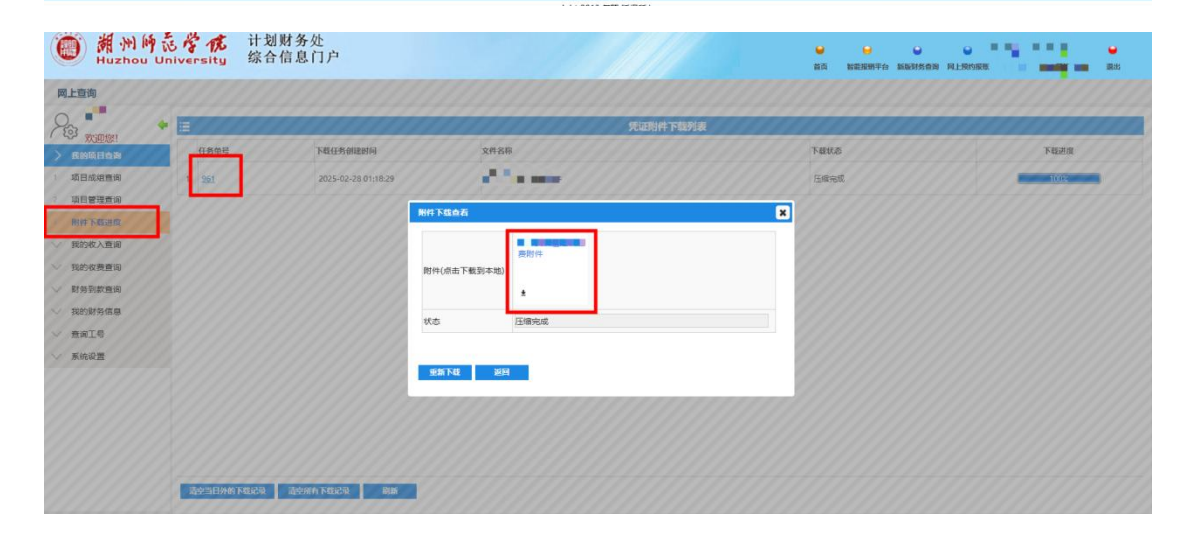

## 注:为获得较好的浏览体验,推荐使用谷歌浏览器。